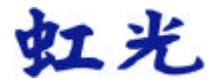

## AV220 饋紙式雙面掃瞄器

## 使用手冊

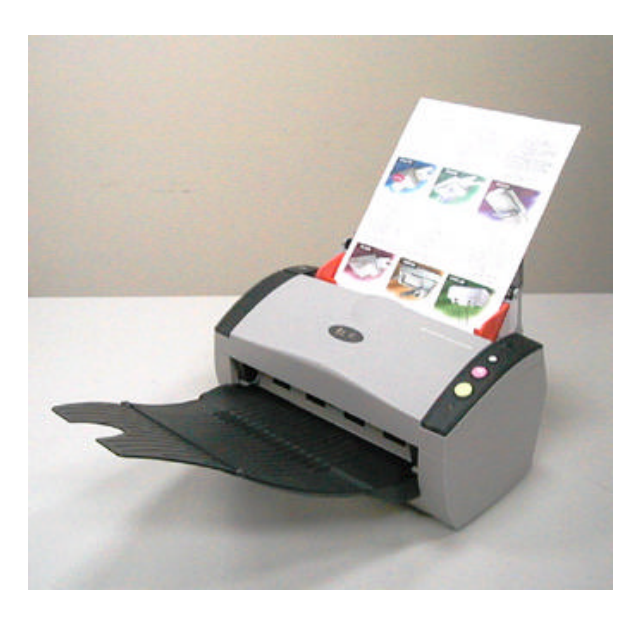

## 商標

Microsoft 是微軟公司的美國注冊商標。

Windows 和MS-DOS 是微軟公司的美國注冊商標。

IBM, PC, AT, XT 是國際商務機器公司的注冊商標。

本文中其他廠牌和?品名稱皆?各相關廠商的商標或注冊商標。

### 專利

版權所有,未經虹光公司授權,不得將本文內容以任何形式複製、改編、 或翻譯成任何文字。

本? 品掃瞄的題材,受政府法律及複製權等其他法規的保護,客戶應遵守 相關法令。

## 保證

本書內容若有更動,虹光公司將不另行通知。

虹光公司對本文件內容不做任何保證,包括(並不限於)對某項特殊目的的 適用性的隱含保證。

對因此造成的錯誤,或因裝修、效能或本品使用上造成的不固定或嚴重損 害,虹光 公司不負任何責任。

#### FCC 無線頻率數干擾聲明

本設備經探測證實符合 B 級數位元的設備規格及 FCC 15 節規格。這些規 格旨在防範在住宅區中可能造成的不良干擾。若未遵照使用手冊中的指示安 裝及使用本設備,所生成、使用及散發的無線電頻率可能會干擾無線電通 信。特殊安裝作業也可能造成不良干擾。若經證明(關閉本設備後再打開) 本設備對收音機或電視之接收會造成不良干擾,客戶可以按下列方式調整:

- \* 調整接收天線。
- \* 增加本設備與接收器間的距離。
- \* 將本設備改用不同的電源插座,使本設備與接收器處於不同的分支 電路。
- \* 洽詢經銷商或有經驗的收音機及電視技師。
- 注意事項:本設備如有任何未經製造廠商認可的更改或修改,本設備的訪問 權將視? 無效。

#### 基本系統需求

#### Windows

- IBM PC Pentium III 600 以上相容之個人電腦
- 微軟 Windows 98/Windows 2000/Windows XP
- 100 MB安裝用磁碟空間
- 128 MB RAM
- 萬用序列埠 Hi-Speed USB 2.0 (相容於 USB 1.1)
- VGA 顯示器
- 與 Microsoft 視窗相容之滑鼠
- 光碟機

目 錄

| 1. | 簡 介 | ۲                   | 1-1 |
|----|-----|---------------------|-----|
| 2. | 安裝  | 掃瞄器                 | 2-1 |
|    | 2.1 | 安裝前須知               | 2-1 |
|    | 2.2 | 安裝自動送紙進紙匣           | 2-2 |
|    | 2.3 | 安裝出紙匣               | 2-3 |
|    | 2.4 | 連接電源                | 2-4 |
|    | 2.5 | 打開電源開闢              | 2-4 |
|    | 2.6 | 安裝軟體                | 2-5 |
|    | 2.7 | 連接上電腦               | 2-6 |
| 3. | 完成  | 第一次掃瞄               | 3-1 |
|    | 3.1 | 如何放置文件              | 3-1 |
|    |     | 3.1.1 使用自動送紙進紙匣注意事項 |     |
|    |     | 3.1.2 把文件放在自動送紙進紙匣上 |     |
|    | 3.2 | 從應用軟體 (TWAIN) 中掃瞄影像 | 3-3 |
|    |     | 3.2.1 瀏覽使用者介面       | 3-5 |
| 4. | 編輯  | 你的圖像                | 4-1 |
|    | 4.1 | 使用基本功能              | 4-1 |
|    |     | 4.1.1 選擇掃瞄方式        | 4-1 |
|    |     | 4.1.2 選擇適合的圖像類型     |     |
|    |     | 4.1.3 選擇適當的解析度      | 4-4 |
|    |     | 4.1.4 調整亮度及對比度      | 4-5 |
|    |     | 4.1.5 放大預覽圖像        | 4-6 |
|    |     | 4.1.6 黑白反相及選擇你的圖像   | 4-7 |
|    |     | 4.1.7 改善你的圖像品質      | 4-8 |

|    | 4.2  | 使用高級功能 4-10            |
|----|------|------------------------|
|    |      | 4.2.1 轉換進階功能           |
|    |      | 4.2.2 調整最亮級別/最暗級別4-10  |
|    |      | 4.2.3 調整亮度曲線4-12       |
|    |      | 4.2.4 改變色偏角度、? 色飽合度、亮度 |
|    |      | 4.2.5 色彩平衡4-15         |
|    |      | 4.2.6 ? 色校正4-16        |
|    | 4.3  | 使用其他工具 4-17            |
| 5. | 保養   | 及維修掃瞄器                 |
|    | 5.1  | ADF的保養5-1              |
|    | 5.2  | 清理校正板                  |
|    | 5.3  | 更換ADF(自動送紙)墊片元件5-3     |
| 6. | 排除釒  | 错誤指南                   |
|    | 6.1  | 如何解除卡紙6-1              |
|    | 6.2  | 常見問題與答復6-3             |
|    | 6.3  | 技術服務6-4                |
| 7. | ? 品, | 見格                     |

# 1. 簡介

首先恭喜您擁有一台完美的虹光 AV220 饋紙式文件掃瞄器。 虹光公司是一家開發高性能掃瞄器的國際公司。AV220 最大的特點是可以掃瞄雙面的文件,提高你的工作效率。

? 了使您得到最佳的掃瞄效果,在您安裝及使用AV220掃瞄器前,請花幾分 鐘的時間閱讀本文。本文提供您正確的拆箱、安裝、使用及保養方式。

下頁圖顯示掃瞄器是如何裝箱的,您可以參考下頁的包裝明細來驗收所 有的配件。若您收到的專案不齊全,請立即洽尋當地的經銷商。

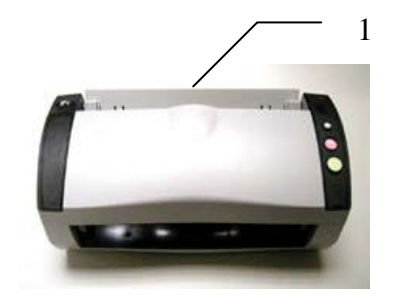

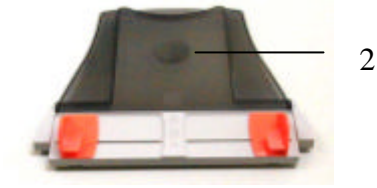

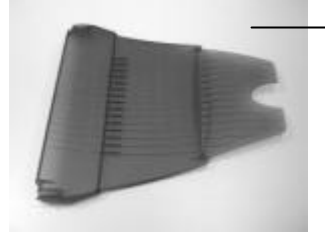

3

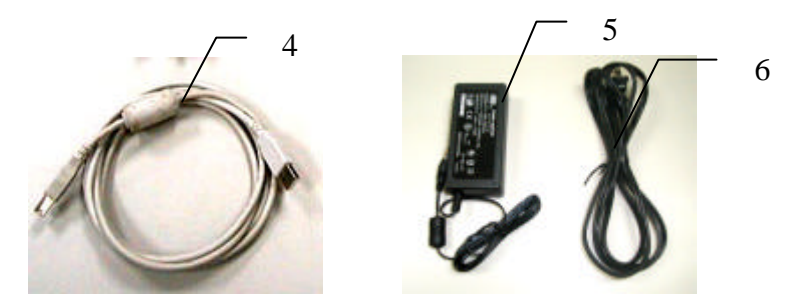

- 1. 掃瞄器主體
- 2. 自動送紙進紙匣
- 3. 出紙匣
- 4. USB 線
- 5. 變壓器
- 6. 電源線

#### 注意事項:

- 務必使用隨機附贈的交直流穩壓器(即由 Sino-America 公司所製造,型 號? SA60-24 的交直流穩壓器)。 使用其他的交直流穩壓器可能會造 成系統的損害而使機台的保修失效。
- 2. 請妥善保留掃瞄器的外箱及所有包裝材料,以便將來搬運時可以用上。

## 2. 安裝掃瞄器

#### 2.1 安裝前須知

- 請勿將掃瞄器放置在太陽直接照射的地方。直接的日光照射及過度的 高溫皆可能會損害掃瞄器元件。
- 請勿將掃瞄器安置在潮濕或灰塵多的地方。
- 務必使用正確的交流電電源。
- 將掃瞄器安裝在平穩的桌面上;傾斜或不平穩的桌面都可能導致機械 或使用上的問題。
- ? 方便將來運輸及搬運,請保留掃瞄器所有的包裝材料。

## 2.2 安裝自動送紙進紙匣

將自動送紙進紙匣對準掃瞄器上方的對位元突點並往下插入,如果插入 正確,你會聽到一清脆的聲響。

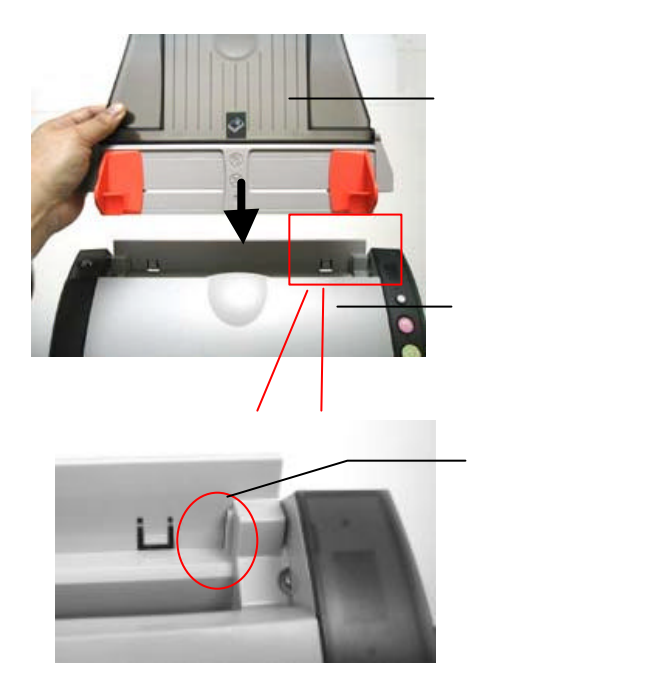

### 2.3 安裝出紙匣

如果你要從自動送紙裝置進紙,除了安裝自動送紙裝置外,請記得也要安裝 自動送紙裝置出紙匣。安裝自動送紙裝置出紙匣時,將出紙匣左右兩邊的對 位元突點對準掃瞄器的前方的對位元孔。

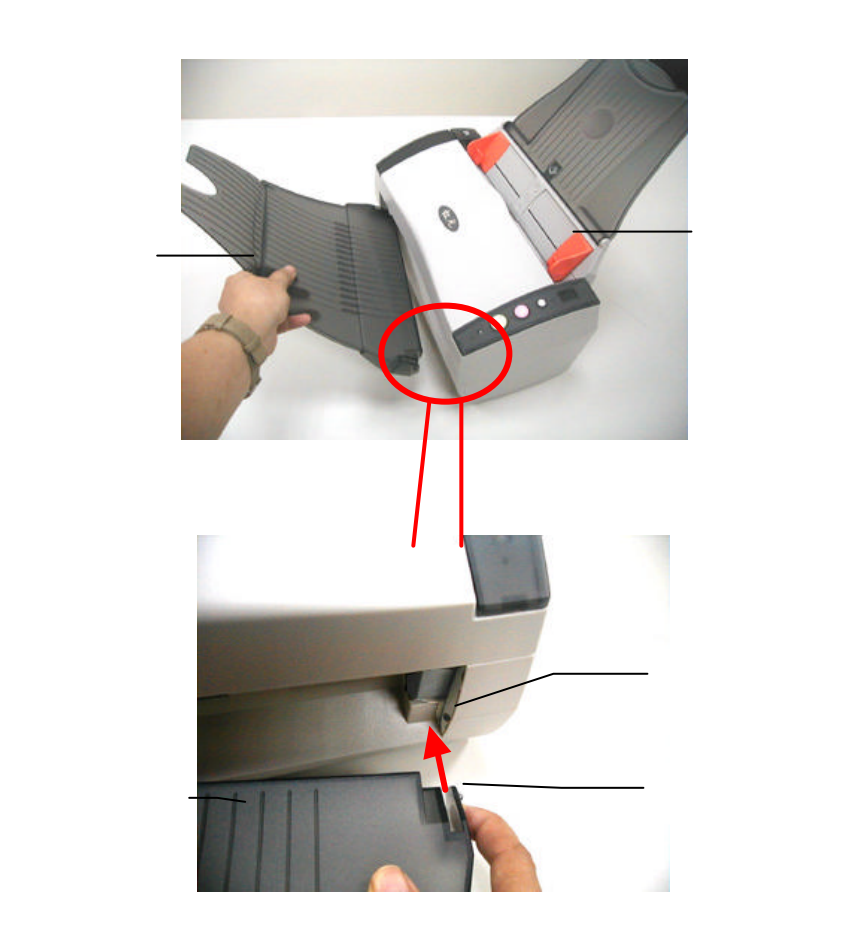

#### 2.4 連接電源

- 將電源線的小頭端接上掃瞄器背面的電源插孔,將大頭端插至適當的電 源插座。
- 2. 打開電腦電源。

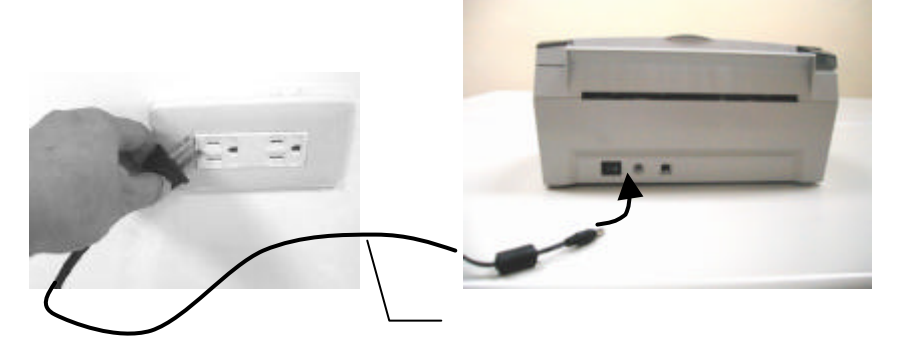

## 2.5 打開電源開關

當所有電線都連接起來時,按下掃瞄器背面的電源開關到"I"的位置。 關閉掃瞄器電源時,按下電源開關到"O"的位置。

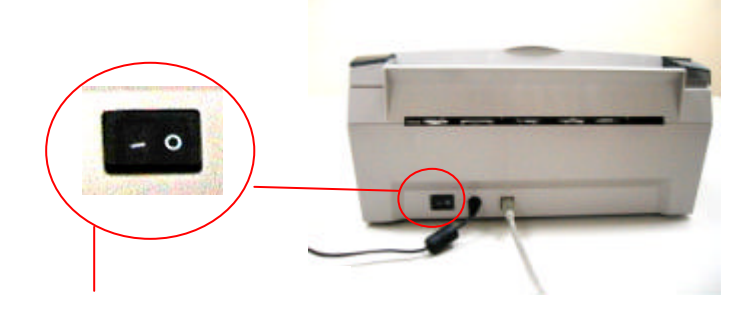

#### 2.6 安裝軟體

- 1. 將隨機附贈的光碟放入光碟驅動器中。
- 2. 以下的安裝畫面會出現。如果沒有,請執行光碟中"cdsetup.exe"安裝 文件。

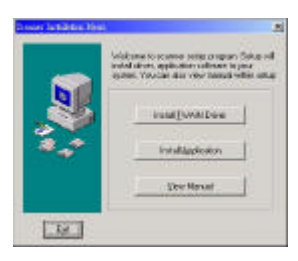

- 3. 請按照螢幕指示來完成掃瞄器驅動程式的安裝。
- 選擇"安裝應用軟體(Install Application)"並按照螢幕的指示一一完成隨機附贈應用軟體的安裝。隨機附贈的應用軟體包括 Roxio PhotoSuite 4 (圖像編輯應用軟體), ScanSoft TextBridge Pro 9.0 (辨認歐文的OCR應用軟體)。
- 5. 選擇"瀏覽使用手冊 (View Scanner Manual)"來瀏覽或列印掃瞄 器及各種應用軟體的使用手冊。

#### 2.7 連接上電腦

- 1. 關閉電腦電源。
- 將USB線的長方形接頭端插進電腦的USB介面,將正方形接頭端插 進本機背面的USB介面。

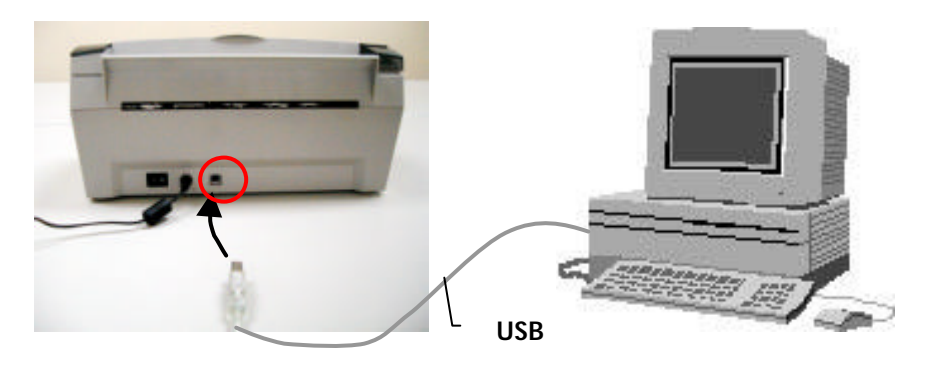

3. 這個時後,電腦會自動偵測出新硬體並出現"找到新硬體"的訊息。

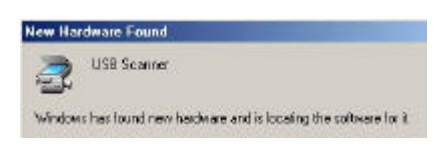

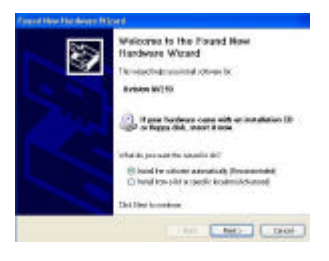

(Windows 9X/Windows ME)

(Windows 2000/XP)

 在 Windows 9X 及 Windows ME 作業系統下,確定"系統自動搜尋適 當的驅動程式"已被選取,再選擇"繼續(Next)"。

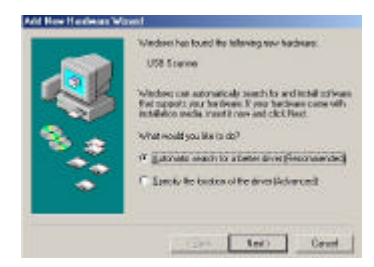

在 Windows XP 作業系統下,請選擇"繼續"。

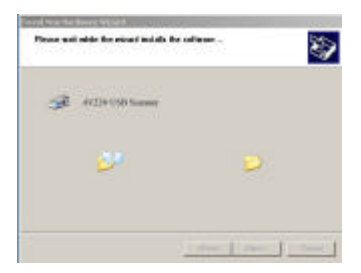

5. 此時 XP logo 認證畫面會顯示,選擇"繼續"(Continue Anyway)。

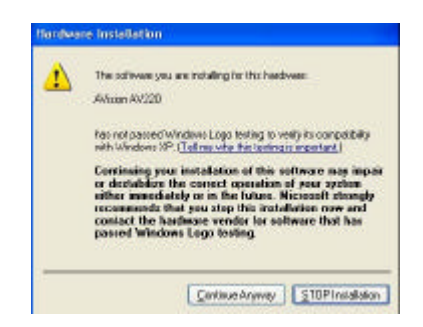

6. 當完成訊息出現時,選擇"完成(Finish)"。

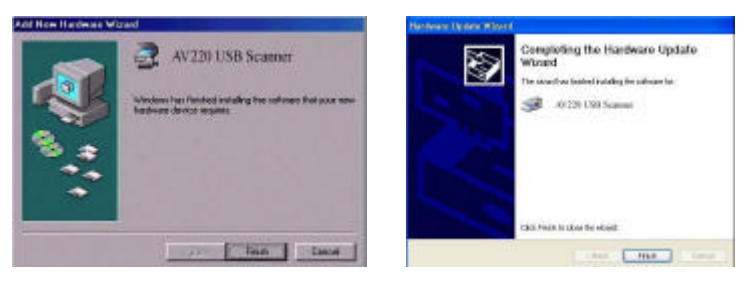

(Windows 9X/Windows ME)

(Windows 2000/XP)

注意事項: 在 Windows XP 作業系統下,如果你要移除掃瞄器驅動程式,掃 瞄器本身請務必與電腦保持連接狀態。

## 3. 完成第一次掃瞄

#### 3.1 如何放置文件

#### 3.1.1 使用自動送紙進紙匣注意事項

把文件放在自動送紙進紙匣之前,請檢查你的紙張是否符合以下規格:

- 紙張尺寸最小需大於 3.5x2 英时,最大不可超過 8.5x14 英时。
- 紙張厚度介於 16 到 28 磅。
- 紙張需?正方形或長方形,不可有破損的現象。
- 紙張必須沒有彎曲、皺折、淚水或墨汁的痕?、或裝訂孔。
- 紙張必須沒有訂書針、文件夾、或黏貼的便條紙在上面。

#### 3.1.2 把文件放在自動送紙進紙匣上

#### 整理文件

請把文件先整理一番(如下圖)以防止卡紙, AV220 的自動送紙進紙匣最 多一次可以容納五十頁。

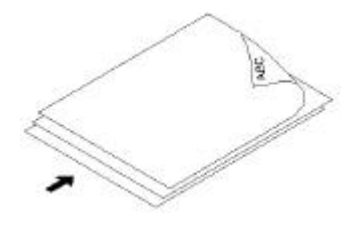

## 進紙

把文件的**文字面朝下**並確定文件的第一行先插入。 調整兩邊的導紙槽,使文件適當地在導紙槽內。

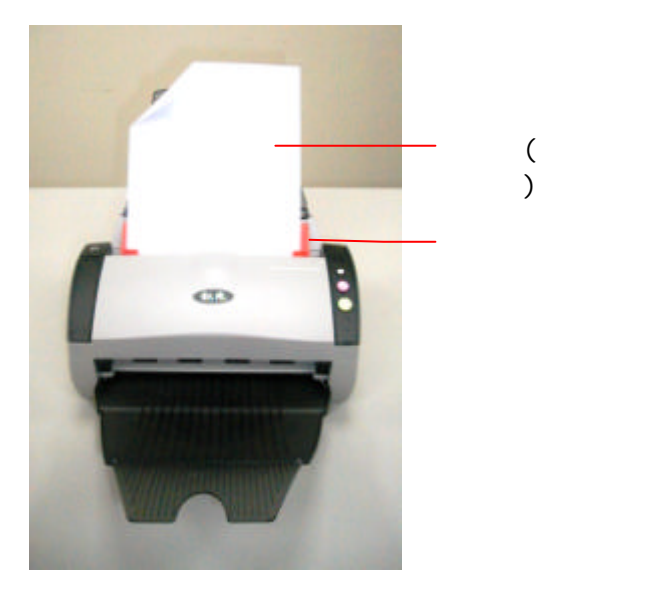

#### 3.2 從應用軟體 (TWAIN) 中掃瞄影像

本掃瞄器使用兩種應用軟體介面 TWAIN。TWAIN是當前最普遍用於影像 編輯應用軟體。

- 1. 開?您的影像編輯應用軟體例如隨機附贈的 Roxio PhotoSuite 4。
- 2. 依序選擇 Get>Scanner (TWAIN).

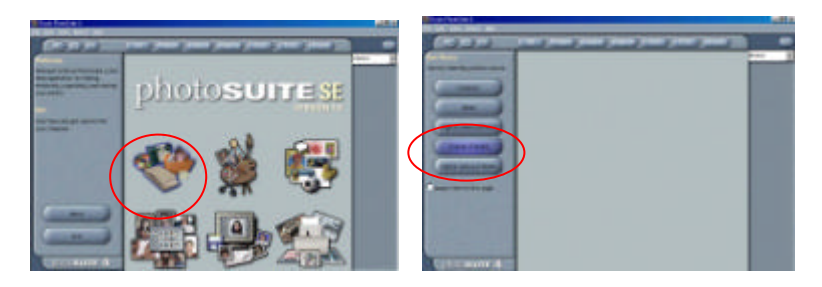

3. 從掃瞄器選項中選擇 AV220 (這個步驟你只要做一次即可)。

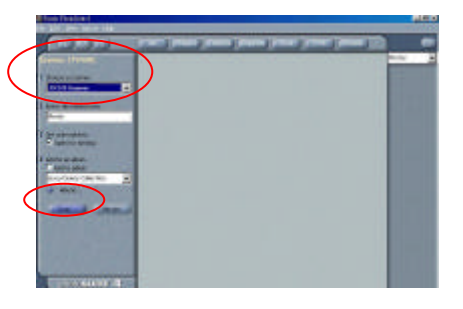

- 4. 把文件正面朝下放在玻璃鏡片上。
- 5. 點選左下角的"Scan"鍵,此時 TWAIN 使用者介面會顯示在螢幕上。
- 選擇"預覽"以較低的解析度先大略預覽影像,再根據螢幕上的預覽 影像來選定最後要掃瞄的區域。

 選擇"離開" 回到 Roxio PhotoSuite 應用軟體的主畫面,再點選右上 角的"Open Library" "Photo" 打開剛才掃瞄的影像。

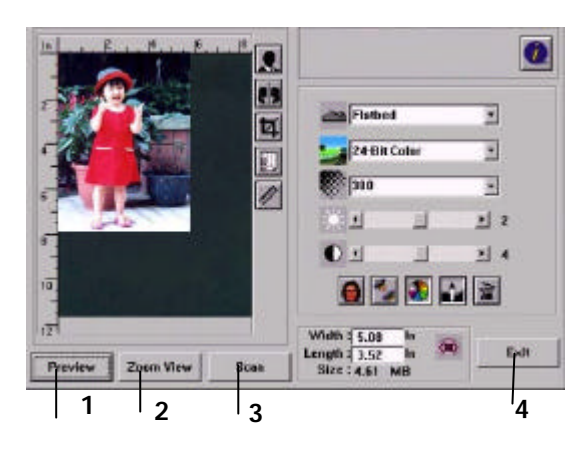

- 1. 預覽
- 2. 放大預覽
- 3. 掃瞄
- 4. 離開
- 5. Open Library

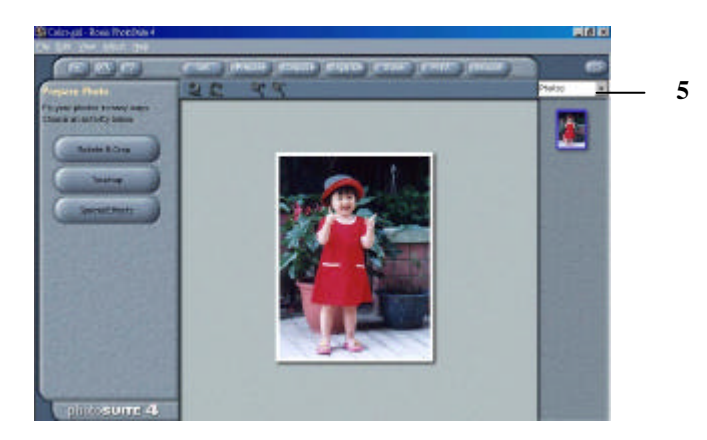

## 3.2.1 瀏覽使用者介面

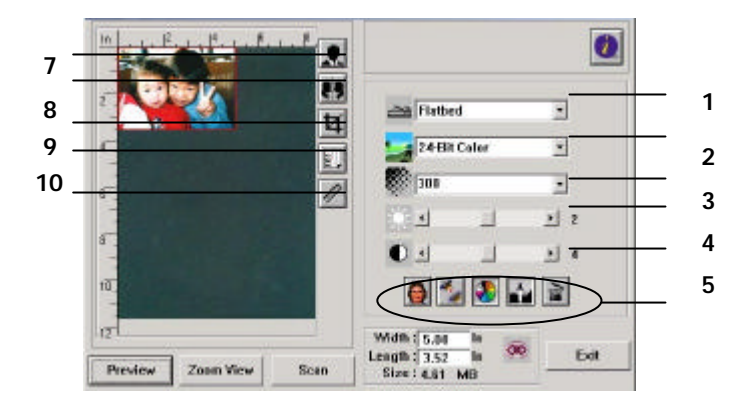

| 1. 掃瞄方式           | 選項: ADF/Multipage。                                                               |
|-------------------|----------------------------------------------------------------------------------|
| 2. 圖檔模式           | <b>選項:</b> 黑白、半色調、8-位 灰階、8-位色彩、24-位色<br>彩。                                       |
| 3. 解析度            | 選項: 50、72、100、144、150、200、300、600、<br>1200 (dpi)。                                |
| 4. 亮度             | 調整範圍 –100 到 +100。                                                                |
| 5. 對比             | 調整範圍 –100 到 +100。                                                                |
| 6. 其他             | 從左至右:去網點、銳化、色調調整、自動分階、進<br>階設定。                                                  |
| 7. 黑白反相           | 將亮度及彩度予以反轉。                                                                      |
| 8. 鏡影             | 把圖檔左右影像反轉。                                                                       |
| 9. 自動選擇掃<br>瞄區域預覽 | 自動裁剪你的掃瞄區域。                                                                      |
| 10. 紙張大小          | <b>選項:</b> 卡片 4"x2.5", 照片5"x3", 照片6"x4", A5, B5, A4,<br>Letter、Legal或 掃瞄器的最大區域。。 |
| 11. 單位            | 選項:公分、英吋、及 圖元。                                                                   |

## 4. 編輯你的圖像

虹光TWAIN 使用者介面提供許多好用的功能來改進你的圖像品質。

#### 4.1 使用基本功能

- 4.1.1 選擇掃瞄方式
- 1. 掃瞄方式

選項: ADF/多頁。

ADF/多頁:使用自動送紙裝置 來掃瞄多頁文件。

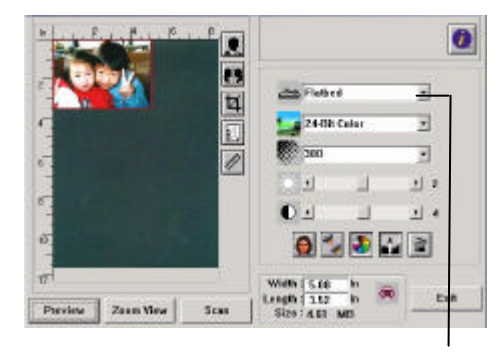

#### 4.1.2 選擇適合的圖像類型

#### 1. 圖像類型

請參考下表選擇適當的圖像類 型。

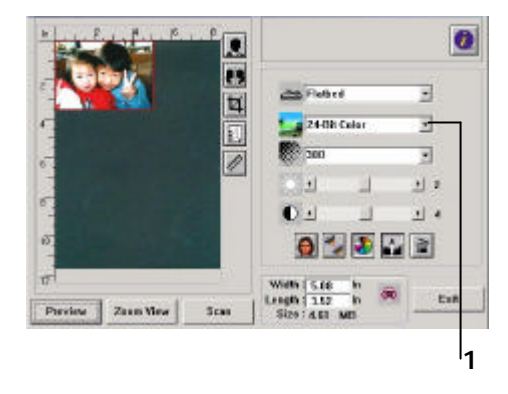

| 黑白     | 適合原稿內含文字或鉛筆素描的圖案。                         |
|--------|-------------------------------------------|
| 半色調    | 改變列印點的尺寸的方式來仿真灰階圖像。報紙的圖<br>案是這種圖像模式的最好例子。 |
| 8-位 灰度 | 灰階圖像是單一主色所形成的圖像,其中包含了256種<br>灰階層次。        |
| 8-位色彩  | 8-位元色彩圖像可以掃瞄256種? 色的圖像。                   |
| 24-位色彩 | 掃瞄彩色照片的最佳選擇。                              |

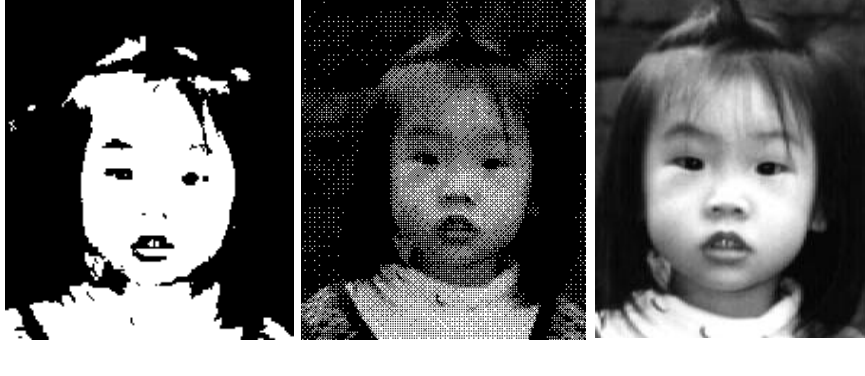

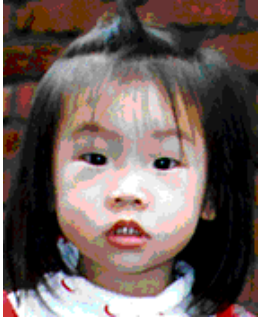

8-位色彩

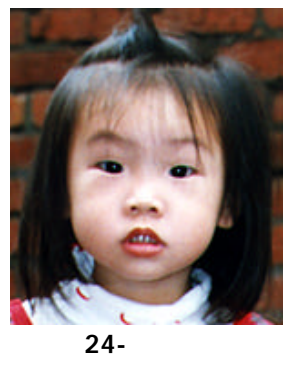

#### 4.1.3 選擇適當的解析度

#### 1. 解析度

選擇適當的解析度,可以掃瞄 出相當清晰的圖像。解析度 是指每一英吋所掃瞄的點數, 單位? dots per inch (dpi), 通常點數愈高,解析度即愈 高,但當到達一定程度時,解 析度不會明顯地增加反而會增 加硬碟的空間。

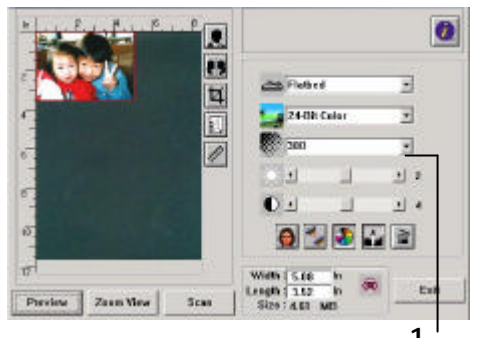

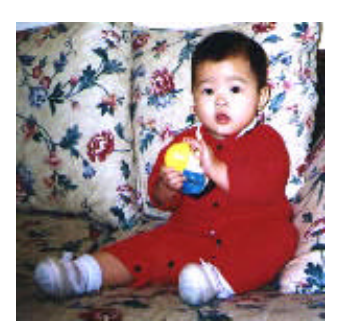

解析度: 50 dpi

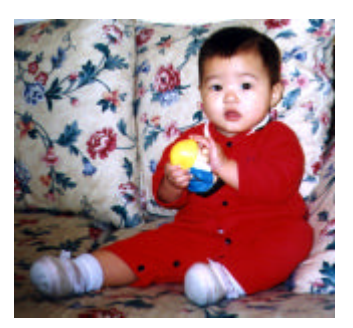

解析度: 200 dpi

#### 注意事項

使用 300 dpi的解析度和全彩的圖像模式下,掃瞄一張A4大小的彩色圖像大約需 25MB 的硬碟空間。因此,較高的解析度(通常指超過 600 dpi)在極少的情況下才需要,比如說掃瞄較小範圍的圖形時才使用。因此,請慎用超過 1200 dpi的解析度模式!

## 4.1.4 調整亮度及對比度

- 1. 亮度 調整圖像中明亮度的明暗。 明亮度值愈大,圖像愈亮。
- 2. 對比度 調整圖像中最暗與最亮二者 之間的範圍。對比值愈高, 圖像中黑白之間的灰域愈 多。

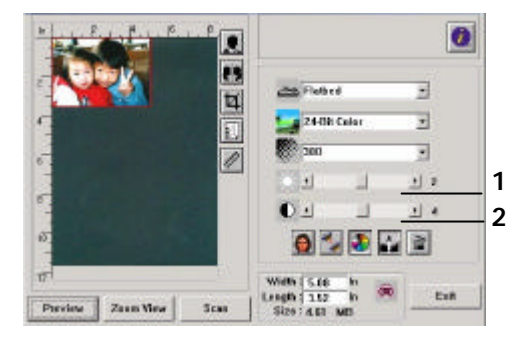

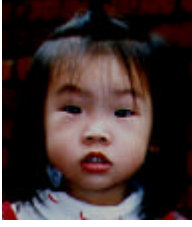

減少亮度

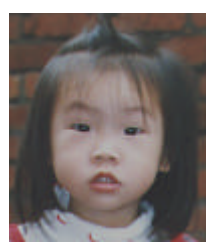

減少對比度

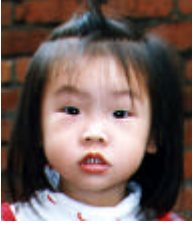

正常圖像

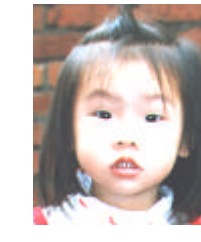

增加亮度

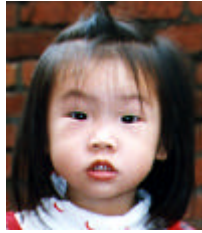

正常圖像

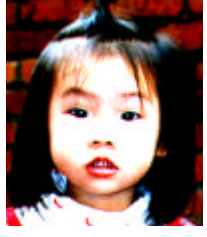

增加對比度

#### 4.1.5 放大預覽圖像

1. 放大預覽圖像

把預覽圖像放大至預覽區域的 最大或還原原來圖像大小,方 便修改圖像。

注意:此放大功能僅供預覽使 用,不是把掃瞄的圖像放 大。

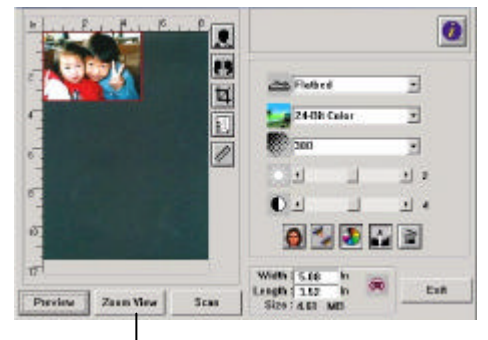

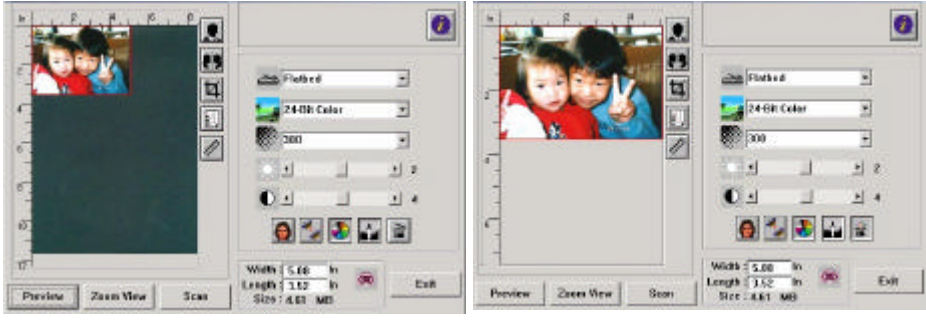

1

放大預覽前

放大預覽後

### 4.1.6 黑白反相及選擇你的圖像

## 1. 黑白反相

反相命令會將圖像中的亮度及 色彩予以顛倒,而使圖像中每 一圖素變成其補色。

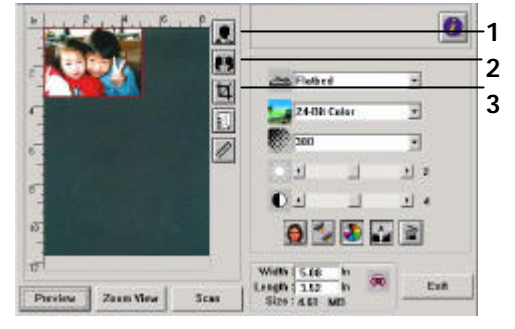

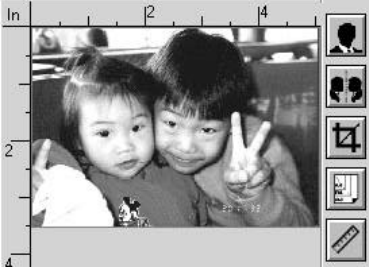

黑白反相前

黑白反相後

2. 鏡像

鏡像反轉原稿的左右圖像。

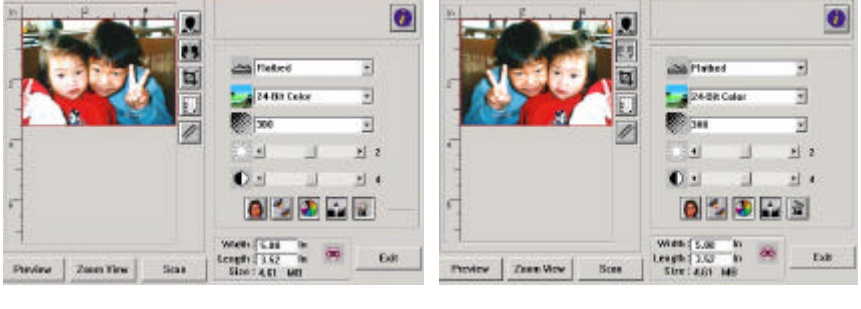

In

使用鏡象後

#### 3. 自動選擇掃瞄區域預覽

自動選擇整個原稿?掃瞄區域。 依對角線的方向調整掃瞄區域。)

(你也可以在預覽圖像的四個角落,

## 4.1.7 改善你的圖像品質

- 消除網點 消除印刷品掃瞄後的網點\*。
- 2. 銳化\*
   使圖像更加銳利。
- **3.**? 色調整 調整圖像的? 色品質。
- 自動級別 自動調整圖像最亮度與最暗 度。

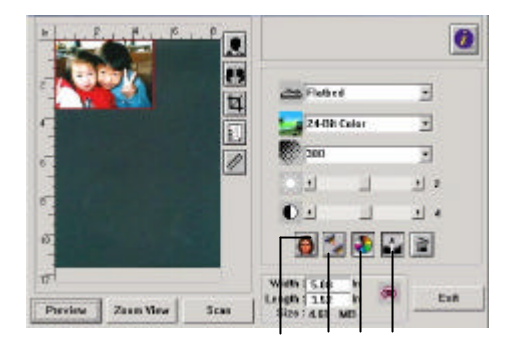

1 2 3 4

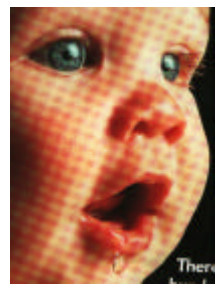

消除\*網點前

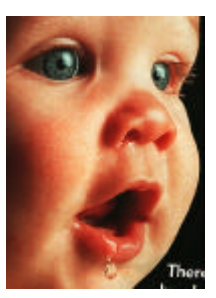

消除\*網點後

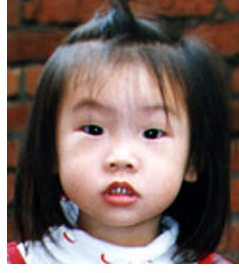

銳化前

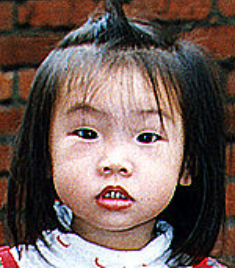

超強銳化後

\*網點: 掃瞄印刷品時常見的不必要紋路網點。"消除網點"功能,只能在掃瞄灰度圖像或掃瞄彩色圖像時有效。

\*銳化:" 銳化" 功能,也只能在掃瞄灰度圖像或掃瞄彩色圖像時有效。

### ? 色調整

調整圖像的? 色品質使其接近原件。本功能使用預設參數調整圖像。

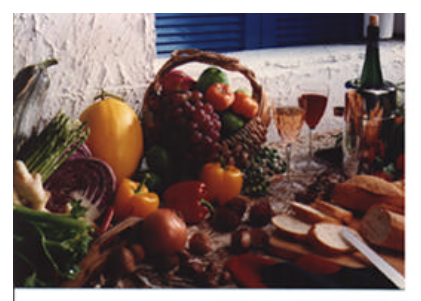

使用? 色調整前

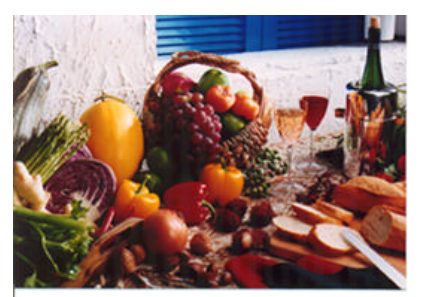

使用? 色調整後

#### 自動級別

以預設值調整圖像最亮度與最暗度使圖像有最佳的效果。

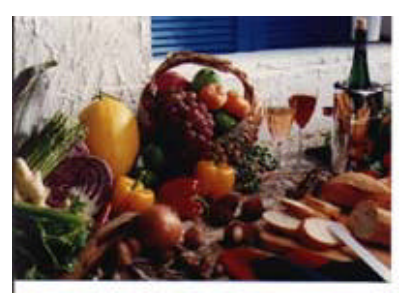

使用自動級別前

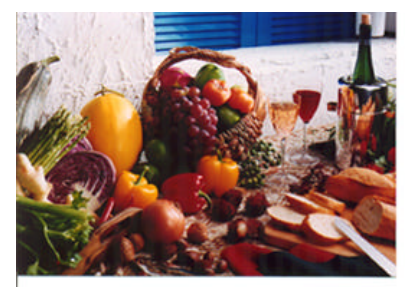

使用自動級別後

#### 4.2 使用高級功能

#### **4.2.1** 轉換進階功能

 點選此鍵會出現右邊五個高級功能的選項。 高級功能 提供各種細緻地調整最亮級 片/最暗級片、亮度曲線、 改變色彩平衡、? 色補正及 色偏角度/? 色飽合度/亮度 的快捷方式。

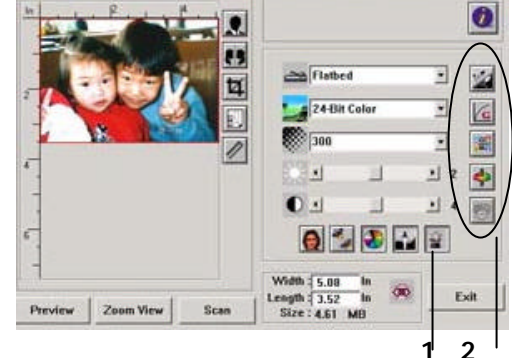

2. 高級功能選項

#### 4.2.2 調整最亮級別/最暗級別

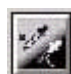

最亮點指的是圖像中最亮的區域,最暗點指的是圖像中最暗的區域,改變最亮點與最暗點的值或同時調整可以擴大?色的階層使圖像的細節可以更清楚地看出。

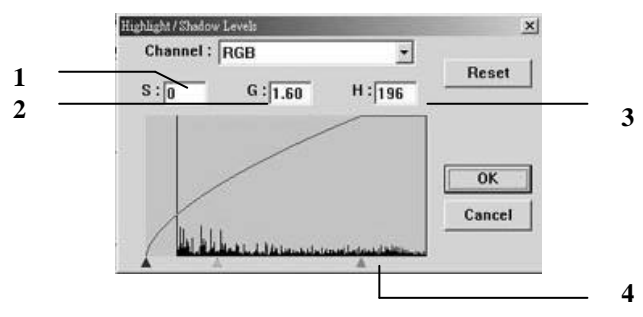

- 1. Shadow: 圖像中最暗的區域。
- 2. Gamma: 調整圖像中的中間色調,但仍保有明部暗部的細節。
- 3. Highlight: 圖像中最亮的區域。
- 4. Pointer: 移動此點來改變數值。

從下圖中可以看到當曲線值改變時,圖像亮度也隨著改變的情況(但最 亮點值與最暗點值不變)。

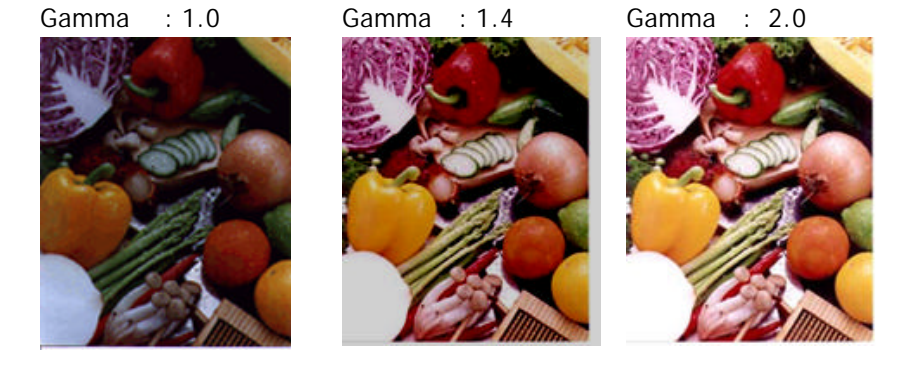

從下圖中可以看到當最亮點與最暗點的數值改變時,圖像所反映出 的不同效果。

最亮點值: 255/最暗點值: 0(預設值)

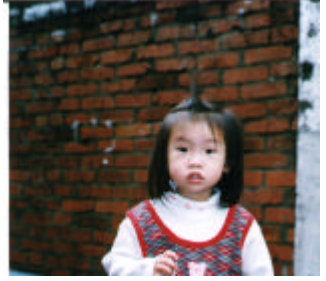

最亮點值: 200/最暗點值:0

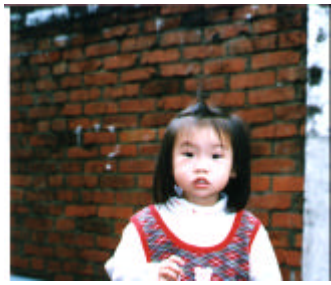

最亮點值: 210/最暗點值:10

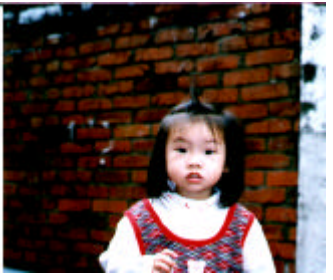

最亮點值: 255/最暗點值: 50

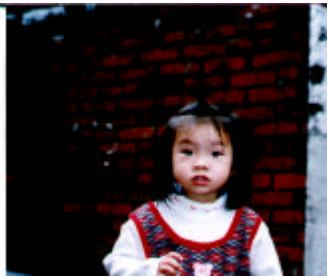

### 4.2.3 調整亮度曲線

G

調整圖像中最暗與最亮二者之間的範圍。

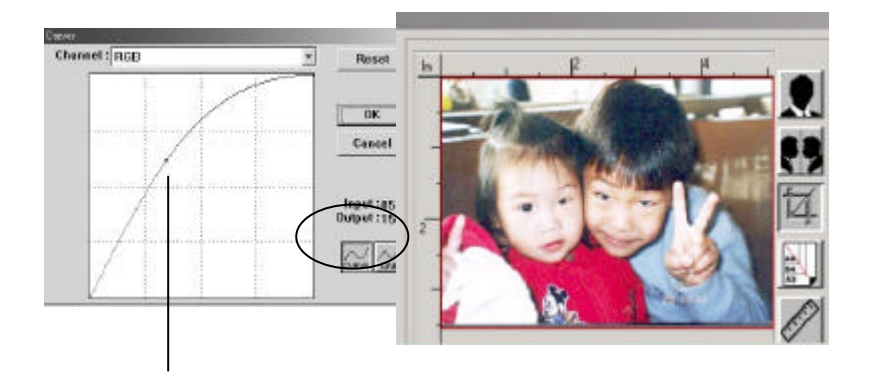

曲線調整?往上時,圖像亮度可均勻地提高。相反地, 曲線往下時,圖像亮度均勻地降低。

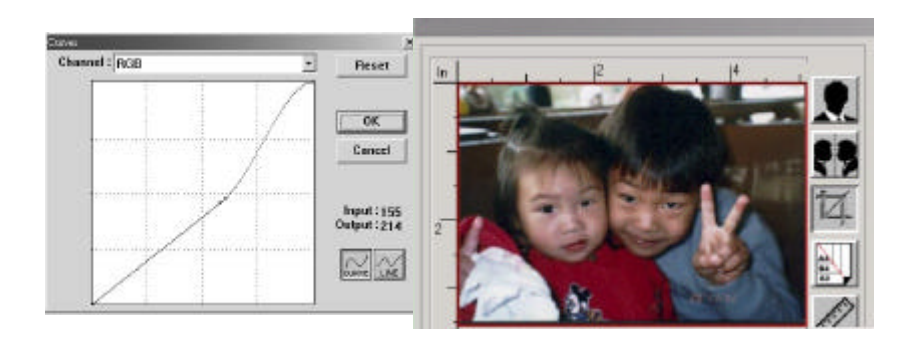

## 4.2.4 改變色偏角度、? 色飽合度、亮度

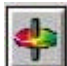

改變色偏角度、? 色飽合度、亮度。

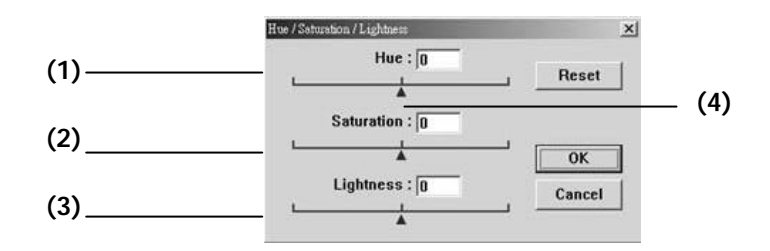

| (1). 色偏角度   | 調整點往右移圖像色調偏綠。<br>偏紅。  | 調整點往左移圖像色調 |
|-------------|-----------------------|------------|
| (2). ? 色飽合度 | 調整點往右移圖像? 色較濃。<br>較淡。 | 調整點往左移圖像?色 |
| (3).亮度      | 調整點往右移圖像亮度較高。<br>較低。  | 調整點往左移圖像亮度 |
| (4). 調整點    | 將此三角形往左或往右移來改         | Q變數值。      |

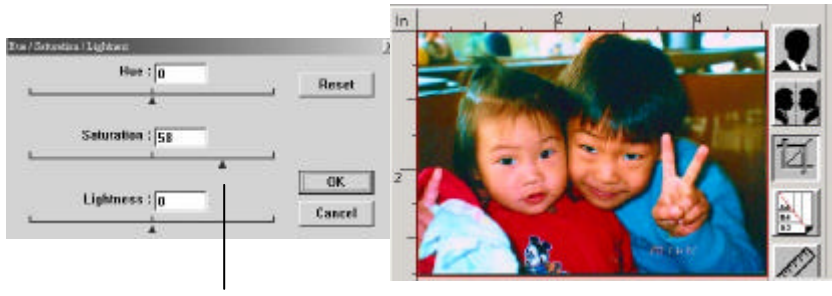

把飽合度點往右移,圖像?色呈現較濃的效果。

#### 4.2.5 色彩平衡

調整圖像的? 色。 但是你必須先點選基本設定中的 "? 色 표 調整"鍵(參考第24頁)後才可以使用此功能。

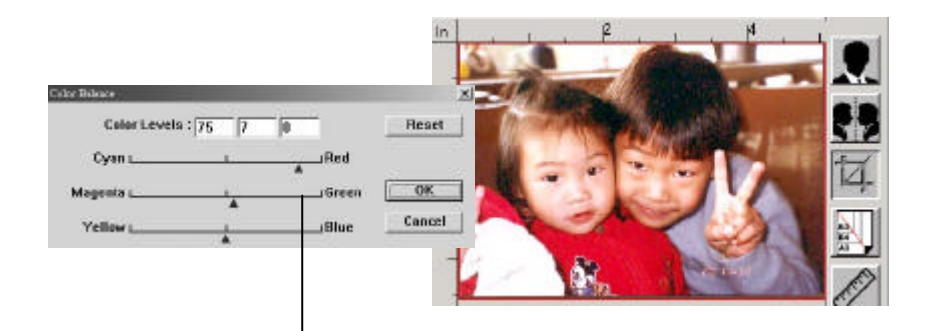

將調整點往紅色移,圖像色調偏紅。

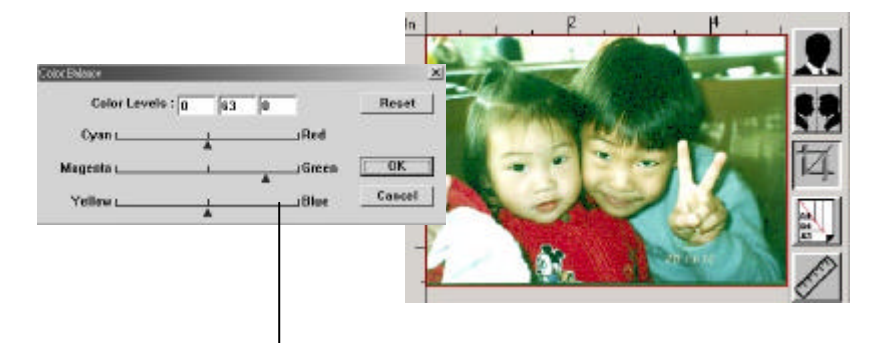

將調整點往綠色移,圖像色調偏綠。

4.2.6 ? 色校正

濾除紅、藍、綠任一? 色通道。點選此按鍵後,以下的對話方塊 會出現,點選R、G、B(Red, Green, Blue即紅、綠、藍)色階任 一通道,再按"OK",掃瞄後含該通道的文字或圖像即會被濾 除。

值得注意的是,這個功能只能在黑白圖像或灰階圖像模式中 才能發揮作用。

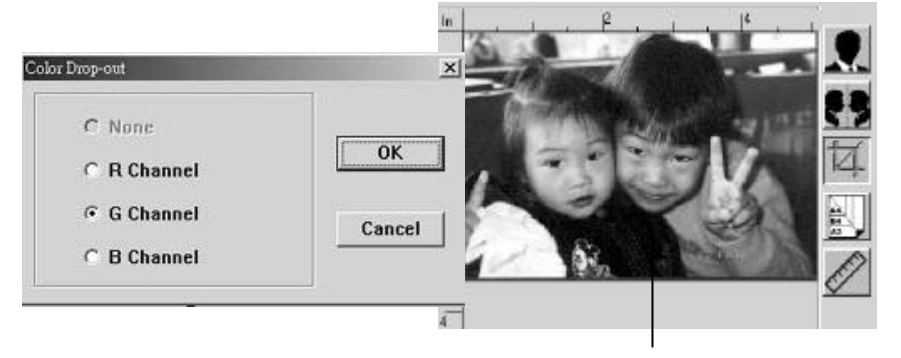

濾除綠色通道後,呈現的圖像效果。

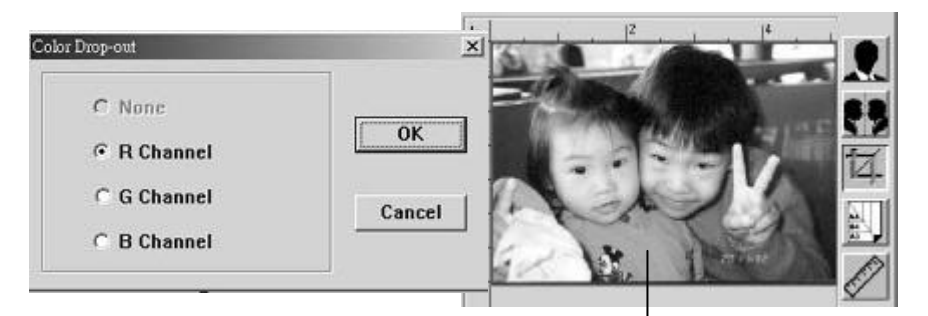

濾除紅色通道後,呈現的圖像效果。

## 4.3 使用其他工具

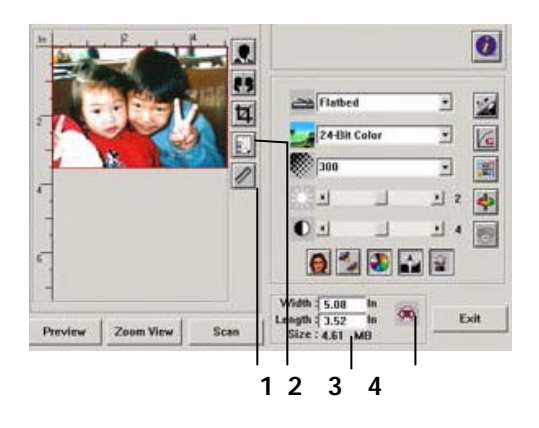

| 1. 度量單位         | 每次掃瞄時所用的度量單位。<br>選項: 釐米(公分), 英吋, 及圖元。                                             |
|-----------------|-----------------------------------------------------------------------------------|
| 2. 紙張大小         | 經常使用的稿件的紙張大小。<br>選項: 卡片 4"x2.5", 照片5"x3.5", 照片6"x4",<br>A5, B5, A4, 信函, 或掃瞄器最大限制。 |
| 3. 圖像大小         | 顯示掃瞄區域的尺寸與圖像大小。                                                                   |
| 4. 鎖定縮放比例<br>大小 | 固定輸出的圖像大小。不管你選取的掃瞄區域是多大或<br>多小,按下此鍵後,就可以固定輸出的圖像尺寸。                                |
|                 | (注意: 按下此鍵後再調整掃瞄區域時 , 縮放比率的值<br>也會同時變動)。                                           |

## 5. 保養及維修掃瞄器

#### 5.1 ADF 的保養

本掃瞄器的設計是幾乎不需要保養的。但? 了確保最佳的影像品質和掃瞄效率,最好能不定期的清理。

掃瞄器的元件有可能會被墨水、墨粉、或紙上塗料所沾汙。因此,如果您遇 到以下的情況,您的掃瞄器就需要經常的清理:

1) 文件進紙不順暢或常發生問題。

2) 數張文件同時饋送時,掃瞄有重?現象。

#### 清理程式

- 1) 用飽和度 95%的酒精將棉花棒沾濕。
- 按下卡紙按鈕,打開前置門,用沾濕的棉花棒左右來回擦拭饋紙軸。
   轉動饋紙軸並繼續擦拭饋紙軸直到滾軸乾淨?止。儘量避免牽扯或損害
   卡紙彈簧。
- 3) 自動送紙墊片需由上往下擦拭,儘量避免?到卡紙彈簧。
- 4) 關上前置門,您的掃瞄器已經可以使用了。

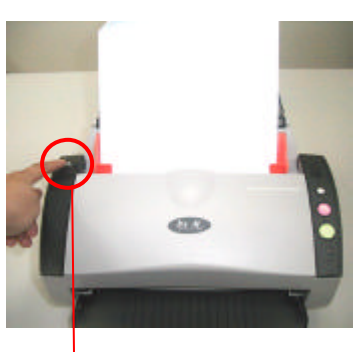

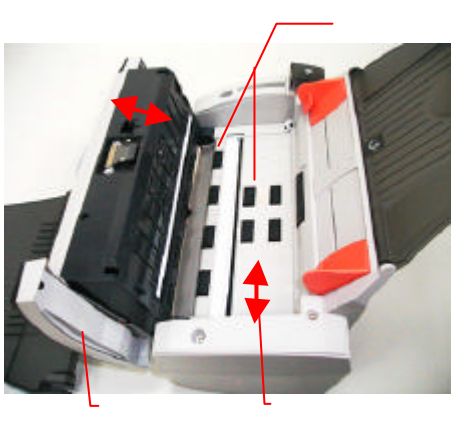

卡紙按鈕

#### 5.2 清理校正板

按下自動送紙進紙匣按鈕,打開前置門,清清用小刷子左右來回擦拭校正 板。關上前置門,您的掃瞄器已經可以使用了。

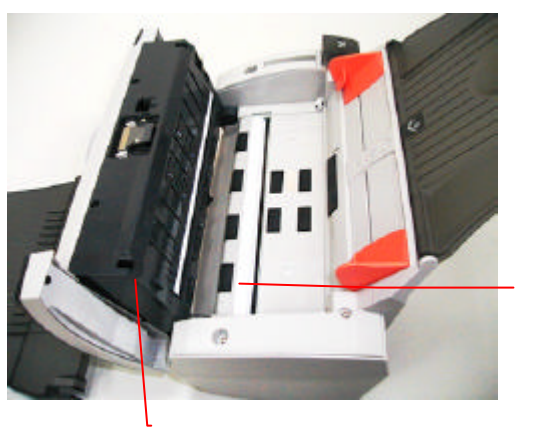

校正板

#### 5.3 更換ADF(自動送紙)墊片元件

文文件透過ADF(自動送紙)方式掃瞄大約超過 20,000張後,ADF墊片會開始 磨損,這個時候,進紙時可能會不順暢。碰到這種情況,我們建議您更換 ADF(自動送紙)墊片元件。 請就近向您的經銷商洽詢訂購新的ADF墊片元件,並按照以下指示來更換。

#### 拆卸程式

- 1. 按下ADF鬆開按鈕以打開ADF上蓋。
- 用拇指與食指分別按住ADF墊片元件的兩邊,稍稍用力往上拉即可取 出。

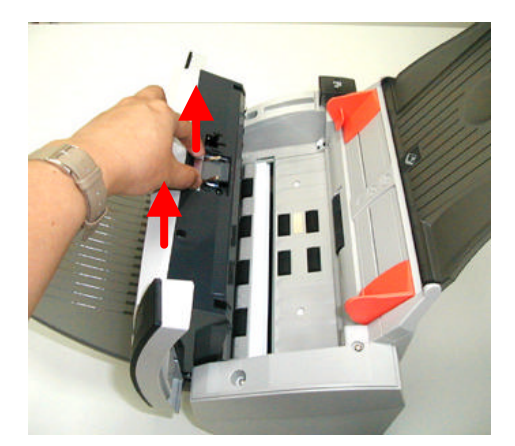

ADF墊片元件

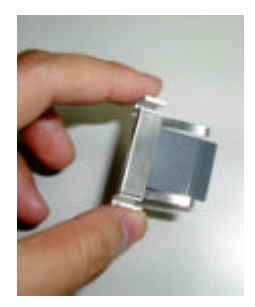

#### 安裝程式

- 1. 將新的ADF墊片元件拿出。
- 同樣以拇指與食指分別按住新的ADF墊片元件的兩邊,對準墊片支撐架,輕 輕地放入即可。

## 6. 排除錯誤指南

6.1 如何解除卡紙

遇到卡紙的情形時,請依照下列指示把紙張拿出來:

- 1. 按下卡紙鬆開按鈕以打開 ADF 上蓋。
- 2. 把自動送紙進紙裝置上蓋往外打開。
- 3. 輕輕地將紙張從自動送紙進紙匣內拿開。
- 4. 把自動送紙進紙裝置前置門關上。

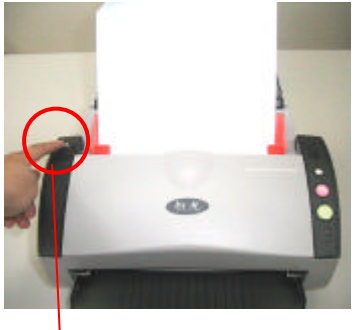

卡紙鬆開按鈕

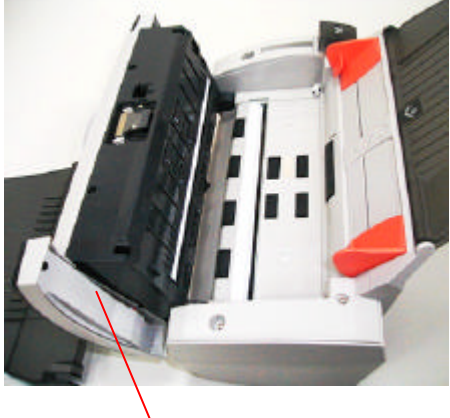

前置門

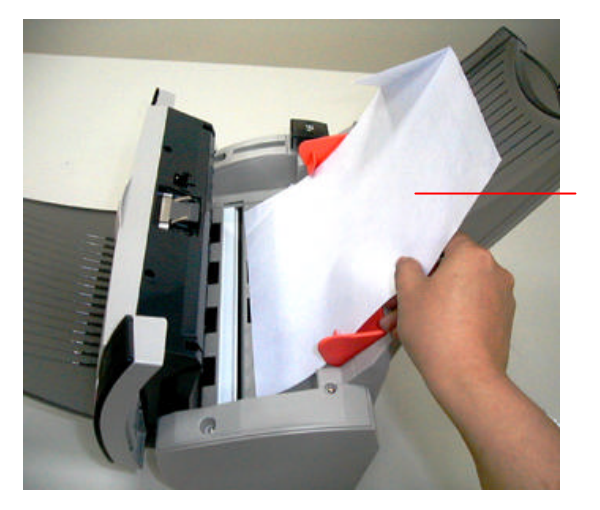

紙張

#### 6.2 常見問題與答復

- 問: 掃瞄時,紙張被夾住。
- 答: 1) 按下卡紙鬆開按鈕,打開自動送紙前置門。 2) 慢慢拉出被夾住的紙張。 3) 將自動送紙前置門關上。
- 問: 一次饋送多頁紙張時,紙張被夾住。
- 答: 1)按下卡紙鬆開按鈕,打開自動送紙前置門。
  2)拿出被饋送的多頁紙張。
  3)將自動送紙前置門關上。
  4)將紙張邊緣及四角弄平,再將紙張鬆開,徹底分開每一張紙後, 再將文件放入導紙架中。
  5)檢查送紙軸的狀況,如有需要,請按照保養程式清理滾軸。
- 問: 將掃瞄器電源開關打開,掃瞄器會發出怪聲並且是在就緒的狀 態 (Ready)。
- 答: 有兩種可能:
  - 1) 你也許忘了將掃瞄器鎖定板轉到"使用狀態", 請檢查。
  - 2) 掃瞄器沒有置於平穩的桌面上,這樣會使掃瞄器不能正常工作。
- 問: 掃瞄影像時,所掃瞄進來的影像一直都太暗。
- 答:

1)請調整Gamma值的設定,當您列印時請將您的印表機的 Gamma值設?2.2,當使用應用軟體時,請將螢幕的Gamma值設 ?1.8。 2)當您使用TWAIN介面時,請調整亮度(Brightness)設定來取得較

2)富您使用TWAIN介面時,請調整亮度(Brightness)設定米取得較 亮的影像。

- 問: 掃瞄黑白線條(line art)影像時,所掃瞄的線條顯得比原始檔上 的線條更粗。
- 答: 請調整亮度設定,因亮度過低時,線條的邊緣會被視? 黑色區 域,而使得線條過粗。

#### 6.3 技術服務

虹光技術服務部提供周全的虹光掃瞄器技術服務。當您與本部連絡之前,請 您準備下列的資料:

- \* 掃瞄器的序號和校正號碼 (在掃瞄器的底部)。
- \* 計算器硬體設備 (例如,您的 CPU 種類,RAM大小,硬碟可用空間,顯 示卡…)
- \*您所使用的軟體應用程式名稱及版本。
- \*您所使用之掃瞄器驅動程式的版本。

請用下列方式與我們連絡:

虹光精密工業股份有限公司 地址 :臺灣新竹科學工業園區研新一路20號 電話號碼: (886) (3) 578-2388 傳真號 : (886) (3) 577-7017 電子郵件位址: service@avision.com.tw 網址: http://www.avision.com.tw

# 7. ? 品規格

規格若有變動,不另通知。

| 掃瞄器類型:     | 饋紙式掃瞄器                       |
|------------|------------------------------|
| 光學解析度:     | 600 dpi * 1200 dpi           |
| 圖像類型       | 黑白線條                         |
|            | 半色調 (64-step)                |
|            | 差錯分散類型                       |
|            | 8-位 灰階                       |
|            | 24位色彩                        |
| 自動送紙限制:    | 一次最多 50 頁                    |
| 掃瞄速度:      | 每分鐘 25 頁 (單面) (200 dpi, B&W) |
|            | 每分鐘 50頁 (雙面) (200 dpi, B&W)  |
| 最大掃瞄文件尺寸:  | 8.5"x14" (自動送紙進紙匣掃瞄)         |
| 最小掃瞄文件尺寸:  | 3.5" x 2" (ADF)              |
| 紙張厚度:      | 16 lbs to 28 lbs             |
| 介面:        | 萬用序列介面(USB 2.0)              |
| 電源:        | 24V , 2.0A                   |
| 耗電:        | <30W                         |
| 尺寸:(寬x長x高) | 162 mm x 337 mm x 167 mm     |
| 重量:        | 3.6公斤/7.8 lbs                |